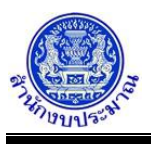

# โปรแกรมนำส่งข้อมูล (Sign Off) (หน่วยงาน)

# วัตถุประสงค์

เพื่อหน่วยงานนำส่งข้อมูลแผนการปฏิบัติงานและแผนการใช้จ่ายงบประมาณประจำปี มายังสำนักงบประมาณ เพื่อให้สำนักงบประมาณเห็นชอบแผนการปฏิบัติงานและแผนการใช้จ่ายงบประมาณ เมื่อนำส่งข้อมูลแล้วระบบจะ Lock ห้าม แก้ไขรายละเอียดข้อมูล หากหน่วยงานต้องการแก้ไขรายละเอียดข้อมูล ให้ติดต่อเจ้าหน้าที่สำนักงบประมาณที่รับผิดชอบ หน่วยงานก่อนถอนนำส่งข้อมูลกลับไปยังหน่วยงานจึงสามารถแก้ไขรายละเอียดข้อมูลได้

# การเข้าใช้งานโปรแกรม

ระบบ EvMIS (อปท. - พ.ร.บ.) >> โปรแกรมบันทึกแผน/ผลการปฏิบัติงาน และแผน/ผลการใช้จ่ายงบประมาณ >> นำส่งข้อมูล/ถอนนำส่งข้อมูล >> โปรแกรมนำส่งข้อมูล (Sign Off) (หน่วยงาน)

| ปิงบประมาณ :<br>หน่วยงาน : | 64 ขั้น:                    | 5D.1 ขั้นแผน >> กรมเสนอ             | ~                                                          | 0 0                                                          |                                                                              |
|----------------------------|-----------------------------|-------------------------------------|------------------------------------------------------------|--------------------------------------------------------------|------------------------------------------------------------------------------|
|                            |                             | Q คันหา 🕽 ยกเลิก                    |                                                            |                                                              |                                                                              |
|                            |                             |                                     |                                                            |                                                              |                                                                              |
|                            |                             |                                     |                                                            |                                                              |                                                                              |
|                            |                             |                                     |                                                            |                                                              |                                                                              |
|                            |                             |                                     |                                                            |                                                              |                                                                              |
|                            |                             |                                     |                                                            |                                                              |                                                                              |
|                            |                             |                                     |                                                            |                                                              |                                                                              |
|                            |                             |                                     |                                                            |                                                              |                                                                              |
|                            |                             |                                     |                                                            |                                                              |                                                                              |
|                            |                             |                                     |                                                            |                                                              |                                                                              |
|                            |                             |                                     |                                                            |                                                              |                                                                              |
|                            |                             |                                     |                                                            |                                                              |                                                                              |
|                            |                             |                                     |                                                            |                                                              |                                                                              |
|                            |                             |                                     |                                                            |                                                              |                                                                              |
|                            | ปังบระมาณ :<br>หน่วยงาน : [ | ป้อบประมาณ : 64 ขัน :<br>หน่วยงาน : | ประมศรมาง : 64 ซั่น:   50.1 ขนแหน >> กรมเสนอ<br>หน่วะงาน : | ฐานประมาณ : 64 ชั้น : 50.1 ชันแคน >> กรมเสนอ ♥<br>หน่วยงาน : | ปังนประมาณ : 64 ซัน : 50.1 ซันแสน >> กรมเสนอ ♥<br>หน่วยงาน :Q ผันทา ๖ ยกเล็ก |

หน้าจอน้ำส่งข้อมูล (Sign Off) (หน่วยงาน)

## <u>การค้นหาข้อมูล</u>

เงื่อนไขการค้นหา ประกอบด้วย

- **เงื่อนไขหลัก** คือ เงื่อนไขที่ต้องระบุ ได้แก่ ปีงบประมาณ ขั้น และหน่วยงาน

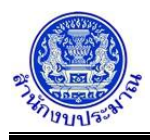

# ขั้นตอนการทำงาน

1. ระบุเงื่อนไขหลัก ได้แก่ ปีงบประมาณ ขั้น และหน่วยงาน

|                          | เส่วนท้องถิ่นๆ                                                                                               |                          | 🎍 PSIT  O Back  ີ ອອກຈາກຮ |
|--------------------------|----------------------------------------------------------------------------------------------------|--------------------------|---------------------------|
| lao62Evs101 - โปรแกรมนำส | ข้อมูล (Sign Off) (หน่วยงาน)                                                                                 |                          |                           |
| ระบุเงื่อนไข             | ปังบประมาณ : 64 ชิ้น : 5D.1 ขึ้นแสน >> กรมเสนอ<br>หน่วยงาน : 75105 องศ์การบริหารส่วนจังหวัดกระบึ<br>Qศันหา C | ັ<br>ນີ້ Q ງ<br>D ຍາເຄິກ |                           |
|                          |                                                                                                    |                          |                           |
|                          |                                                                                                    |                          |                           |
|                          |                                                                                                    |                          |                           |
|                          |                                                                                                    |                          |                           |
|                          |                                                                                                    |                          |                           |
|                          |                                                                                                    |                          |                           |

หน้าจอเงื่อนไขหลักการค้นหา

คลิกปุ่ม Q คันหา เพื่อค้นหาข้อมูล โปรแกรมจะแสดงหน้าจอดังรูป

|                     |                                           | ปิงบประมาณ :<br>หน่วยงาน : | 64 ขั้น:<br>75105 | 5D.1 ขั้นแผน >><br>องค์การบริหารส | <ul> <li>กรมเสนอ</li> <li>ส่วนจังหวัดกระบี่</li> <li>Q อับหว วิยุญญิก</li> </ul> |      | ×<br>2 ک   |                |             |           |
|---------------------|-------------------------------------------|----------------------------|-------------------|-----------------------------------|----------------------------------------------------------------------------------|------|------------|----------------|-------------|-----------|
| Sign<br>75105 - องค | Off นำส่งข้อมูล<br>โการบริหารส่วนจังหวัดก | ระบี่ [ ด.ไสไทย อ.         | เมืองกระบี่ จ.กระ | ณ์]                               |                                                                                  |      |            |                | พ.ร.ม. : 21 | 3,213,400 |
|                     | รวมทั้งสิ้น                               |                            | ไตรมาส 1          | 1                                 | ไตรมาส 2                                                                         |      | ไตรมาส 3   | ไตรมาส 4       |             |           |
| แผน                 | 213,213,400                               | [100]                      | 43,821,995        | [20]                              | 76,970,105                                                                       | [36] | 59,521,450 | [27]           | 32,899,850  | [15]      |
| ผล                  | 0                                         | [0]                        | 0                 | [0]                               | 0                                                                                | [0]  | 0          | [0]            | 0           | [0]       |
|                     | าม่า                                      | ส่งข้อมูลโดย : USE         | R 002 22/07/256   | 4 15:17:32                        |                                                                                  |      | รายล       | ะเอียดการถอนน่ | าส่ง:-      |           |
|                     |                                           |                            |                   |                                   |                                                                                  |      |            |                |             |           |

#### หน้าจอแสดงรายละเอียดการนำส่งข้อมูล

- 3. โปรแกรมแสดงตารางรายการ ส่วนของตารางแสดงรายละเอียดข้อมูลประกอบด้วย
  - ชื่อหน่วยงาน งบประมาณตาม พ.ร.บ.
  - แผนการใช้จ่าย เปอร์เซ็นต์คำนวณสัดส่วนแผน : รวมทั้งสิ้น ไตรมาส 1 ไตรมาส 4
  - ผลการใช้จ่าย เปอร์เซ็นต์คำนวณสัดส่วนผล : รวมทั้งสิ้น ไตรมาส 1 ไตรมาส 4
  - รายละเอียดการนำส่งข้อมูล : ชื่อผู้นำส่งข้อมูล วันที่ และเวลาที่นำส่งข้อมูล
  - รายละเอียดการถอนนำส่งข้อมูล : ชื่อผู้ถอนน้ำส่งข้อมูล วันที่ และเวลาที่ถอนนำส่งข้อมูล <u>หมายเหตุ</u> : เปอร์เซ็นต์คำนวณสัดส่วนการใช้จ่ายงบประมาณ
  - เปอร์เซ็นต์คำนวณสัดส่วนแผน = แผนการใช้จ่ายงบประมาณ \* 100 /ยอดรวมทั้งสิ้น(แผน)
  - เปอร์เซ็นต์คำนวณสัดส่วนผล = ผลการใช้จ่ายงบประมาณ \* 100 /ยอดรวมทั้งสิ้น(ผล)

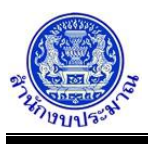

# <u>ตรวจสอบข้อมูลก่อนการนำส่งข้อมูล</u>

การนำส่งข้อมูล หน่วยงานต้องตรวจสอบความถูกต้องของข้อมูลก่อนการนำส่งข้อมูล และตรวจสอบยอดแผน การใช้จ่ายงบประมาณของแต่ละรายการ ต้องเท่ากับงบประมาณตาม พ.ร.บ. กรณียอดไม่เท่ากัน โปรแกรมจะไม่สามารถนำส่ง ข้อมูลได้ หน่วยงานสามารถตรวจสอบความถูกต้องก่อนการนำส่งข้อมูล ได้จาก

- 1. โปรแกรมบันทึกการใช้จ่ายงบประมาณ
- 2. รายงานตรวจสอบ (ตรวจสอบการบันทึกการใช้จ่ายงบประมาณ)
- 3. รายงานตรวจสอบ (ตรวจสอบการบันทึกการใช้จ่ายงบประมาณ) [เปอร์เซ็นต์]

## <u>การนำส่งข้อมูล</u>

# ขั้นตอนการทำงาน

จากหน้าจอตารางแสดงผลการค้นหา คลิกปุ่ม Sign Off นำส่งข้อมูล
 เพื่อนำส่งข้อมูลของหน่วยงาน
 โปรแกรมจะแสดงข้อความดังรูป

| 🔁 แจ้งเดือน               | × |
|---------------------------|---|
| บันทึกข้อมูลเรียบร้อยแล้ว |   |
| ตกลง                      |   |

คลิกปุ่ม คลง เพื่อรับทราบการนำส่งข้อมูล โปรแกรมจะแสดงหน้าจอดังรูป

 กรณียอดเงินงบประมาณตาม พรบ. ไม่เท่ากับ ยอดเงินแผนการใช้จ่ายงบประมาณ เมื่อคลิกปุ่ม นำส่งข้อมูล (Sign Off) Sign Off นำส่งข้อมูล
 โปรแกรมจะแสดงหน้าจอดังรูป

|                                                        | 🛦 แจ้งเตือน                                                                   | × |
|--------------------------------------------------------|-------------------------------------------------------------------------------|---|
| ไม่สามารถ Sign (<br>เนื่องจาก ยอดเงินง<br>กรุณาตรวจสอบ | Off นำส่งข้อมูลได้<br>ขประมาณตาม พรบ. ไม่เท่ากับ ยอดเงินแผนการใช้จ่ายงบประมาณ |   |
|                                                        | ตกลง                                                                          |   |
| คลิกปุ่ม ดกลง                                          | เพื่อรับทราบการแจ้งเตือน พร้อมตรวจสอบข้อมูลที่เกิดข้อผิดพลาด                  |   |

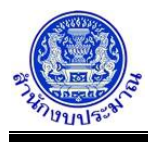

 กรณีมีการนำส่งข้อมูล (Sign Off) แล้ว เมื่อคลิกปุ่ม Sign Off น่าส่งข้อมูล (Nightary) เพื่อนำส่งข้อมูล จะไม่ สามารถนำส่งได้อีก โปรแกรมจะแสดงข้อความแจ้งเตือนดังรูป

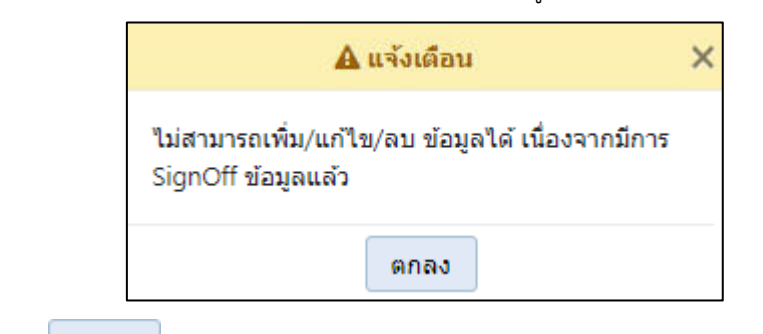

- คลิกปุ่ม คกลง เพื่อรับทราบการแจ้งเตือน พร้อมตรวจสอบข้อมูลที่เกิดข้อผิดพลาด
- กรณีมีการถอนนำส่งข้อมูล (Release) แล้ว คลิกปุ่ม
   Q ค์นหา
   เพื่อค้นหาข้อมูล โปรแกรมจะแสดงหน้าจอ ดังรูป

|            |                                | ปังบประม<br>หน่วยง | าณ: 64 ขึ้น: 5D.1 ขึ้<br>าน: 75105 องต์กา | ในแผน ><br>เรบริหาร | > กรมเสนอ<br>ส่วนจังหวัดกระบี่<br>Q คันหา D ยกเลิก |      | ۲<br>۲                 |            |                        |          |
|------------|--------------------------------|--------------------|-------------------------------------------|---------------------|----------------------------------------------------|------|------------------------|------------|------------------------|----------|
| Sigr       | า Off น่าส่งข้อมูล             |                    |                                           |                     |                                                    |      |                        |            |                        |          |
| 75105 - av | งค์การบริหารส่วนจังหวัด<br>* * | กระบี่ [ ด.ไสไห    | ย อ.เมืองกระบี่ จ.กระบี่ ]                |                     |                                                    |      |                        |            | พ.ร.ม. : 21            | 3,213,40 |
| แผน        | 213.213.400                    | [100]              | เตรมาล เ<br>43.821.995                    | [20]                | เตรมาล 2<br>76.970.105                             | [36] | เตรมาส 3<br>59.521.450 | [27]       | เตรมาส 4<br>32,899,850 | [15]     |
| ผล         | 0                              | [0]                | 0                                         | [0]                 | 0                                                  | [0]  | 0                      | [0]        | 0                      | [0]      |
|            | ۱                              | ไาส่งข้อมูลโดย :   | JSER 002 22/07/2564 15:17                 | :32                 |                                                    |      | รายละเอียดการถอนนำส่ง  | : USER 001 | 1 23/07/2564 09:19:32  |          |
|            |                                |                    |                                           |                     |                                                    |      |                        |            |                        |          |

หน้าจอแสดงรายละเอียดการถอนนำส่งข้อมูล (Release)

<u>หมายเหตุ</u> : การนำส่งข้อมูล เมื่อหน่วยงานนำส่งข้อมูลเรียบร้อยแล้ว จะไม่สามารถแก้ไขรายละเอียดข้อมูลต่างๆได้ เช่น

- ข้อมูลตัวชี้วัดของเป้าหมายการให้บริการหน่วยงาน ตัวชี้วัดของผลผลิต และตัวชี้วัดของกิจกรรม
- ข้อมูลแผนการใช้จ่ายงบประมาณ
- ข้อมูลสถานะการดำเนินงานของรายการ
- เหตุผลคำชี้แจง/ปัญหาและอุปสรรคของหน่วยงาน

กรณีที่หน่วยงานนำส่งข้อมูลในขั้นแผน >> กรมเสนอ แล้ว และหน่วยงานต้องการแก้ไขข้อมูล หน่วยงานต้อง ประสานงานกับเจ้าหน้าที่ผู้ดูแลหน่วยงาน เพื่อให้เจ้าหน้าที่ทำการถอนนำส่งข้อมูล หน่วยงานจึงสามารถแก้ไขข้อมูลได้อีกครั้ง

## <u>กลับสู่หน้าเมนูหลัก</u>

เมื่อต้องการกลับสู่หน้าจอเมนูหลัก คลิกปุ่ม